# Walmart 2 Healt

# Walmart > <

# COVID-19 Vaccination Customer Scheduler

User Guide for Customer Experience

### **Overview**

#### A new feature has been developed to enhance the COVID-19 immunization experience for Walmart patients.

In addition to the current walk-in process, patients will now be able to digitally schedule a COVID-19 immunization appointment and complete the Patient Questionnaire Consent Form (PQCF) ahead of time on Walmart.com.

The digital appointment and PQCF will load directly into the Clinical Services app for the pharmacist to see.

| < Back                                                     |                        |                                             |                        |
|------------------------------------------------------------|------------------------|---------------------------------------------|------------------------|
| Patient Form                                               |                        |                                             |                        |
| *Required fields                                           |                        | [                                           |                        |
| Who is this appointment for?                               |                        |                                             | tin die<br>∙           |
|                                                            |                        | Review Conse                                | nt Form :              |
| First name*                                                | Last name?             | SARCIA, EMILIA                              | 32 years o             |
| Sub Alexandro de Consta                                    |                        | D.O.B.                                      | Gender                 |
| Date of birth (mm/dd/yyyy)*                                |                        | Address<br>2521 Main St                     | Phone<br>(123)456-6789 |
| Gender*                                                    |                        | Anylown, ST 12345<br>Primary Care Physician |                        |
| 🕐 Male 👘 Female                                            |                        | None                                        | _                      |
| Demographics                                               |                        | VERIFIE                                     | D                      |
|                                                            |                        | SECTION B<br>Verify DURs Dyes (11           | No)                    |
| Race'                                                      | ▼ Ethnicity*           | Patient Signature                           | Sign No                |
| CDC requires us to capture this information for Goyid yack | าทย งต์ก่างราวารโตรโตร |                                             |                        |
|                                                            |                        | Luna contraint                              | THEFTOPLE              |

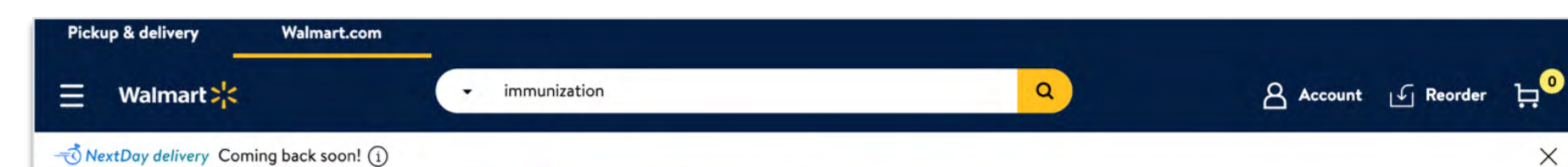

Customer will click Schedule Now on Walmart.com Pharmacy Services landing page.

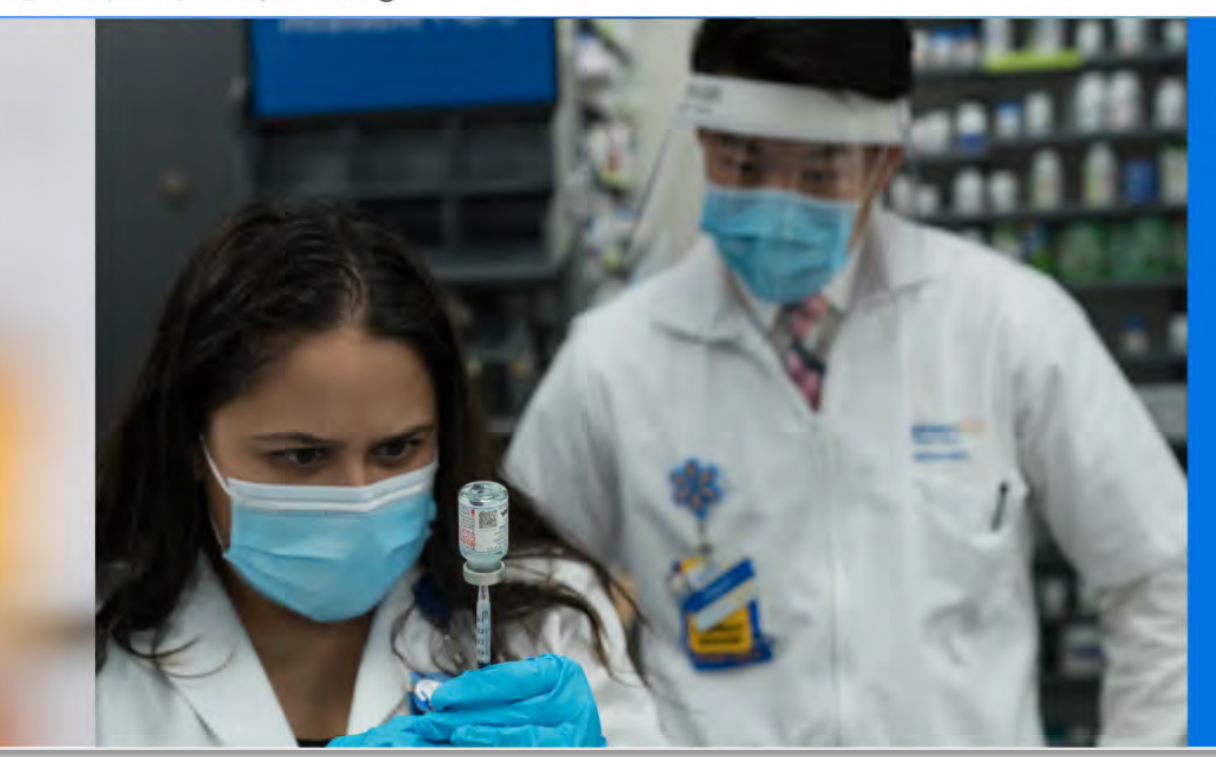

## Book your COVID-19 vaccine online today

Visit a Walmart Walmart Pharmacy for the COVID-19 Vaccination. If you meet your state's eligibility requirements, schedule an appointment online.

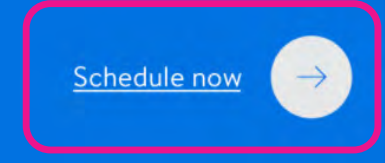

Customer will sign into their account or create a new account.

| rt accoun    | Sign in to your Walma                                                                          |
|--------------|------------------------------------------------------------------------------------------------|
|              | Email address (required)                                                                       |
| She          | Password (required)                                                                            |
|              |                                                                                                |
| Forgot passw |                                                                                                |
| Forgot passw | Keep me <u>signed in</u><br>Uncheck if using a public device.                                  |
| Forgot passw | Keep me <u>signed in</u><br>Uncheck if using a public device.<br>Sign in                       |
| Forgot passv | Keep me <u>signed in</u><br>Uncheck if using a public device.<br>Sign in<br>Don't have an acco |

| Create your Walma                                                                         | rt account                           |
|-------------------------------------------------------------------------------------------|--------------------------------------|
| equired field                                                                             |                                      |
| First name                                                                                |                                      |
| Last name                                                                                 |                                      |
| Email address                                                                             |                                      |
| Create a password                                                                         | Show                                 |
| Keep me <u>signed in</u><br>Uncheck if using a public device.                             |                                      |
| Email me about Rollbacks, special<br>items, gift ideas and more.                          | pricing, hat new                     |
| clicking Create Account, you acknow<br>d agreed to our <u>Terms of Use</u> and <u>Pri</u> | vledge you have reat<br>vacy Policy. |

Customer will enter their Zip Code to search for nearby pharmacies offering COVID-19 vaccinations.

#### St Pharmacy

#### Pharmacies offering COVID-19 vaccination

Select a pharmacy in your area to confirm eligiblity and schedule an appointment.

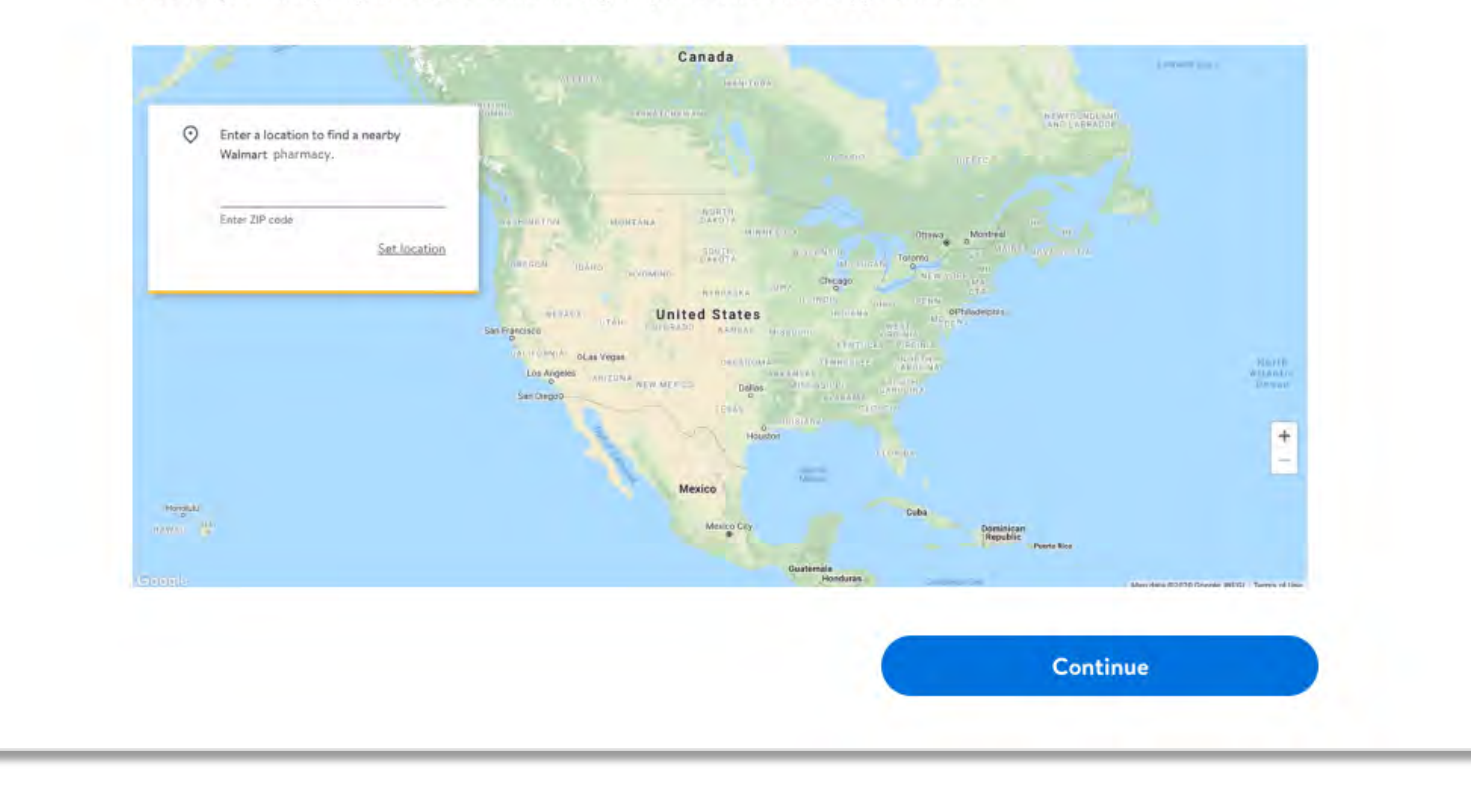

Customer will select their preferred pharmacy to receive a COVID-19 vaccination.

#### > Pharmacy

#### Pharmacies offering COVID-19 vaccination

Select a pharmacy in your area to confirm eligiblity and schedule an appointment.

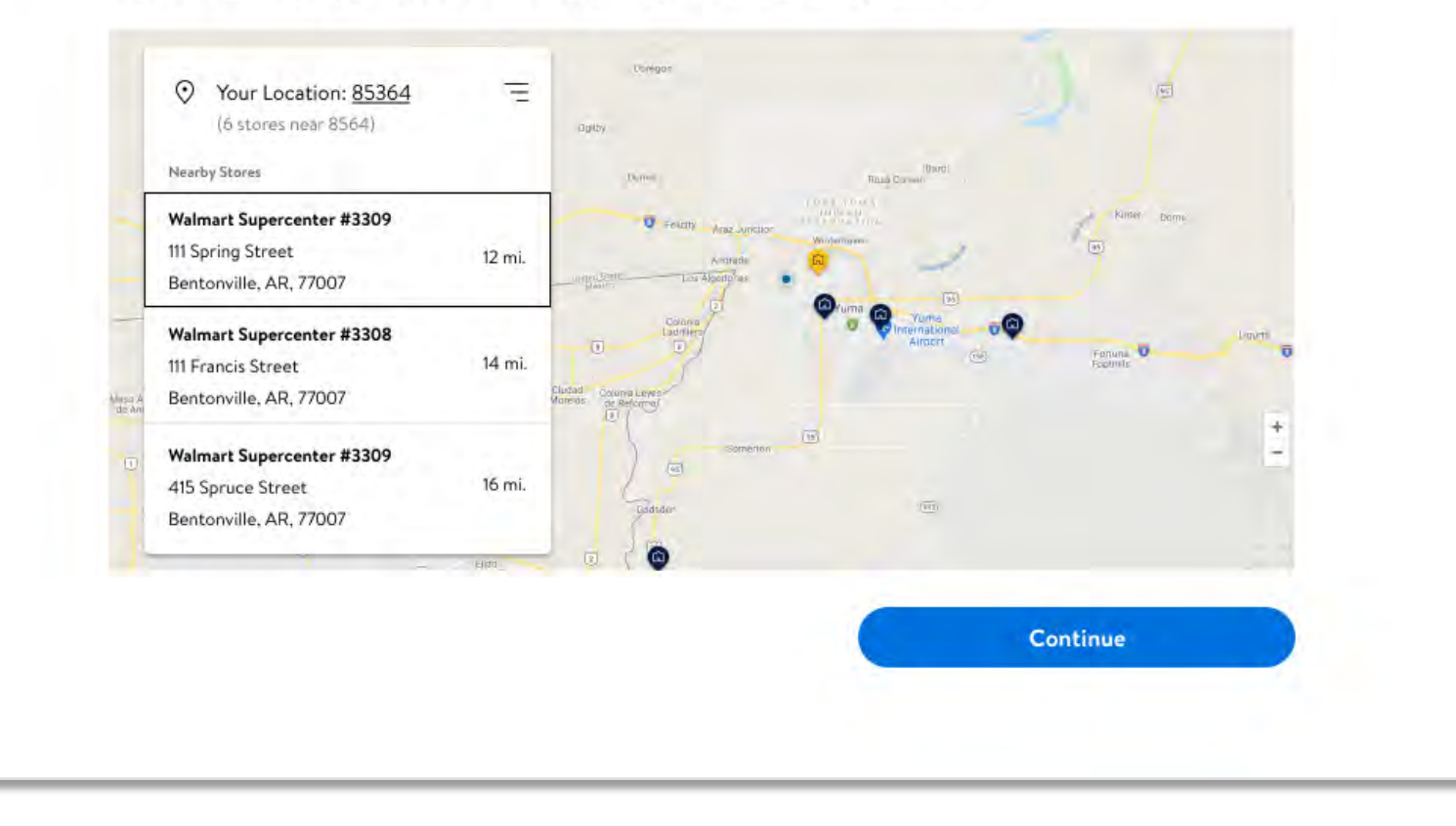

Customers will see the following message if nearby pharmacies do not offer the COVID-19 Vaccine yet.

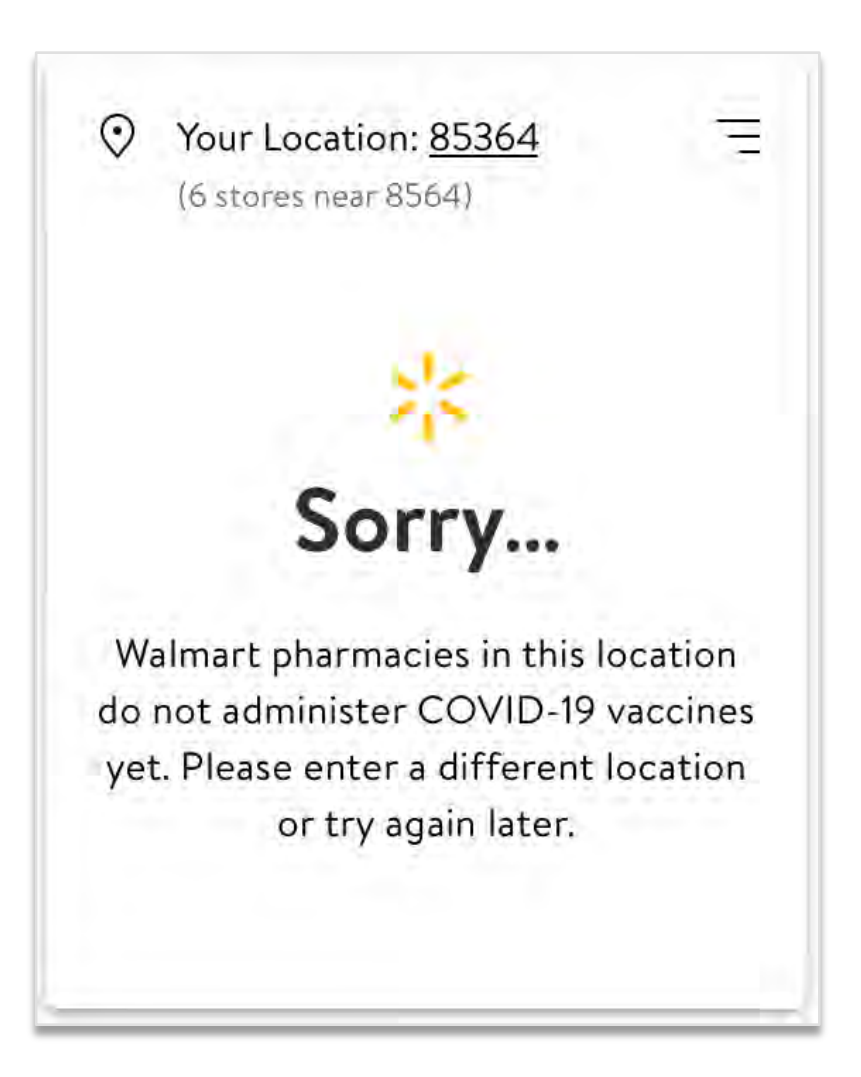

#### Walmart 📩

Customers will be prompted to verify their eligibility to receive a COVID-19 vaccine per CDC and state guidelines.

| Confirm you belong to                                 | one of the below groups:                                                                                  |
|-------------------------------------------------------|----------------------------------------------------------------------------------------------------|
| Frontline healthcare worl                             | ker.                                                                                                    |
| First responder                                       |                                                                                                    |
| Provide healthcare servic                             | ses such as transportation, environmental, or mortuary                                                    |
| Are you at an increased r<br>See CDC guidelines for n | isk of severe illness from COVID-19 due to comorbid or underlying medical conditions?<br>nore information |
|                                                       |                                                                                                    |
|                                                       |                                                                                                    |
|                                                       | l'm not eligible yet Quotirm                                                                              |
|                                                       |                                                                                                    |
|                                                       |                                                                                                    |

If the customer is **Not Eligible** at this time, they will see the following message.

If the customer is **Eligible** at this time, they will see the following message and click Continue.

| Please refer to <u>CDC</u> and <u>state guidelines</u> for L | pdates COVID-19 vaccination eligibility. We appreciate |
|--------------------------------------------------------------|--------------------------------------------------------|
| your understanding and are working hard to n                 | ake the vaccine available for everyone.                |

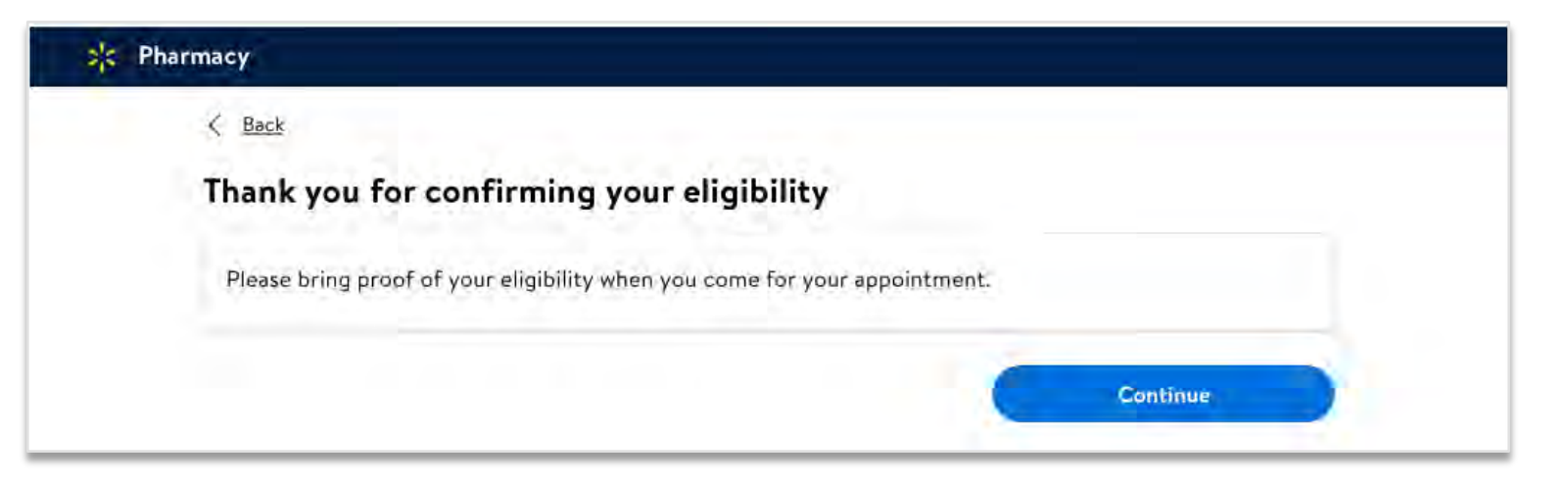

# Customers will reserve a preferred date and time.

Scheduling an appointment on Walmart.com

| Reserve a ti                                                | me slot              |           |          |        |          |        |
|-------------------------------------------------------------|----------------------|-----------|----------|--------|----------|--------|
| Walmart Supercen<br>111 Spring Street<br>Bentonville, AR 77 | 1 <b>ter</b><br>1007 |           |          |        |          | Change |
| Today                                                       | Tuesday              | Wednesday | Thursday | Friday | Saturday | Sunday |
| 13                                                          | 14                   | 15        | 16       | 17     | 18       | 19     |
| 🔿 10:00am                                                   |                      |           |          |        |          |        |
| 🔿 10:20am                                                   |                      |           |          |        |          |        |
| ) 10:40am                                                   |                      |           |          |        |          |        |
| (11:00am)                                                   |                      |           |          |        |          |        |
| 🔿 11:20am                                                   |                      |           |          |        |          |        |
| O 11:40am                                                   |                      |           |          |        |          |        |
| () 12:00pm                                                  |                      |           |          |        |          |        |
| 3:00pm                                                      |                      |           |          |        |          |        |
|                                                             |                      |           |          |        |          |        |

#### Walmart 🔀

Customers will select Add a patient to begin entering required information to complete scheduling their appointment.

\*Note: Appointments can only be made for a single patient. Multiple patient appointments are not available for COVID-19 vaccines.

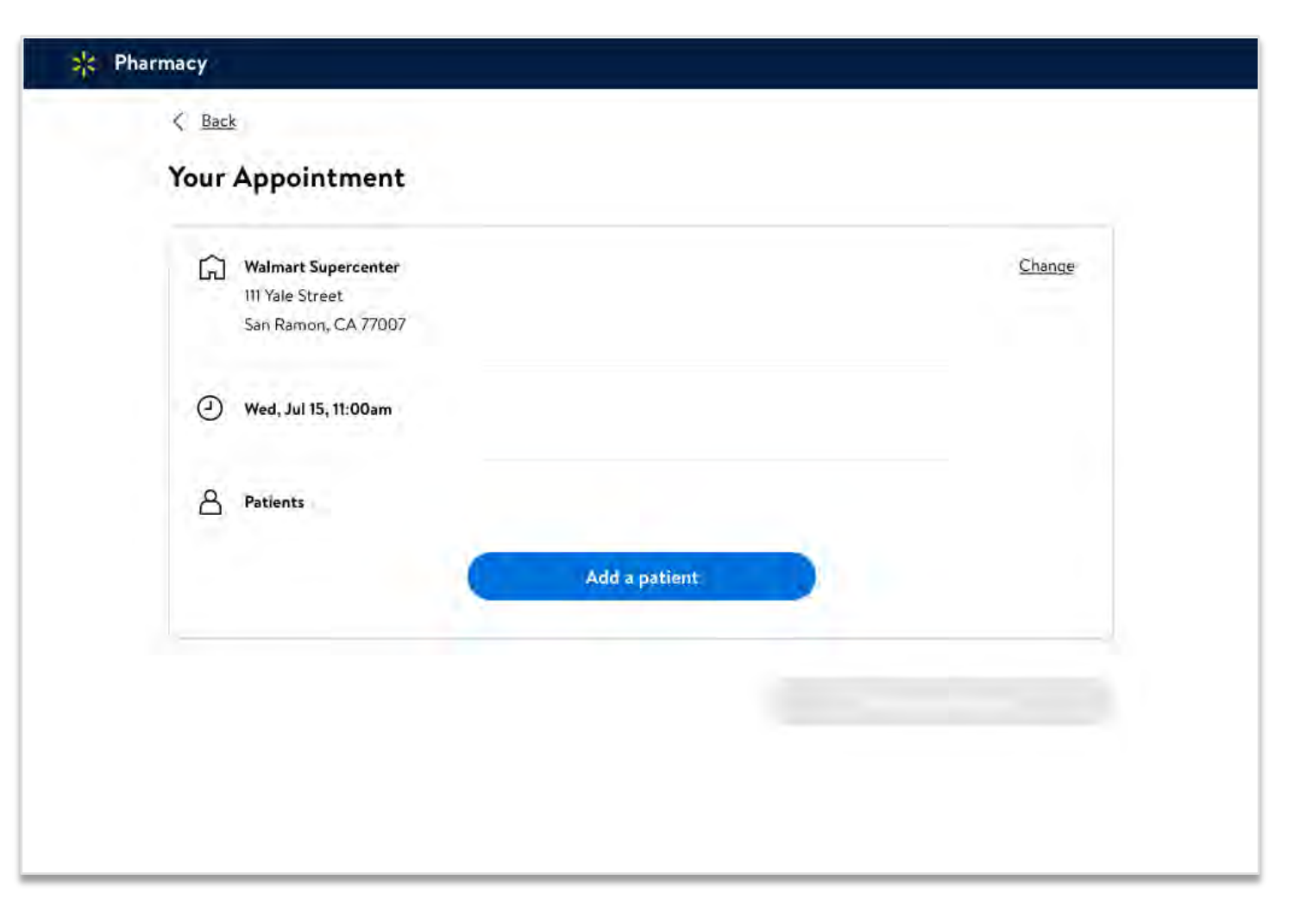

Customers will complete the digital Patient Questionnaire Consent Form.

| 7 |
|---|
|   |
|   |
|   |
|   |
|   |
|   |

Customers will complete the digital Patient Questionnaire Consent Form.

|                                                                                                    | ZIP code* |
|----------------------------------------------------------------------------------------------------|-----------|
| City                                                                                                    | State*    |
| Phone number*                                                                                                    |           |
| Text me when it's time to get my second dose<br>By checking this box. I agree to receive text messages from<br>Walmart Pharmacy related to prescriptions and other<br>immunizations. See complete terms at <u>Walmart.com/<br/>alertterms</u> and privacy policy at <u>Walmart.com/privacy</u> |           |
| Primary care physician<br>Does this person have a primary care physician?*                                                                                                    |           |
|                                                                                                    |           |
| Appointment type                                                                                                    |           |

#### Customers will complete the digital Patient Questionnaire Consent Form.

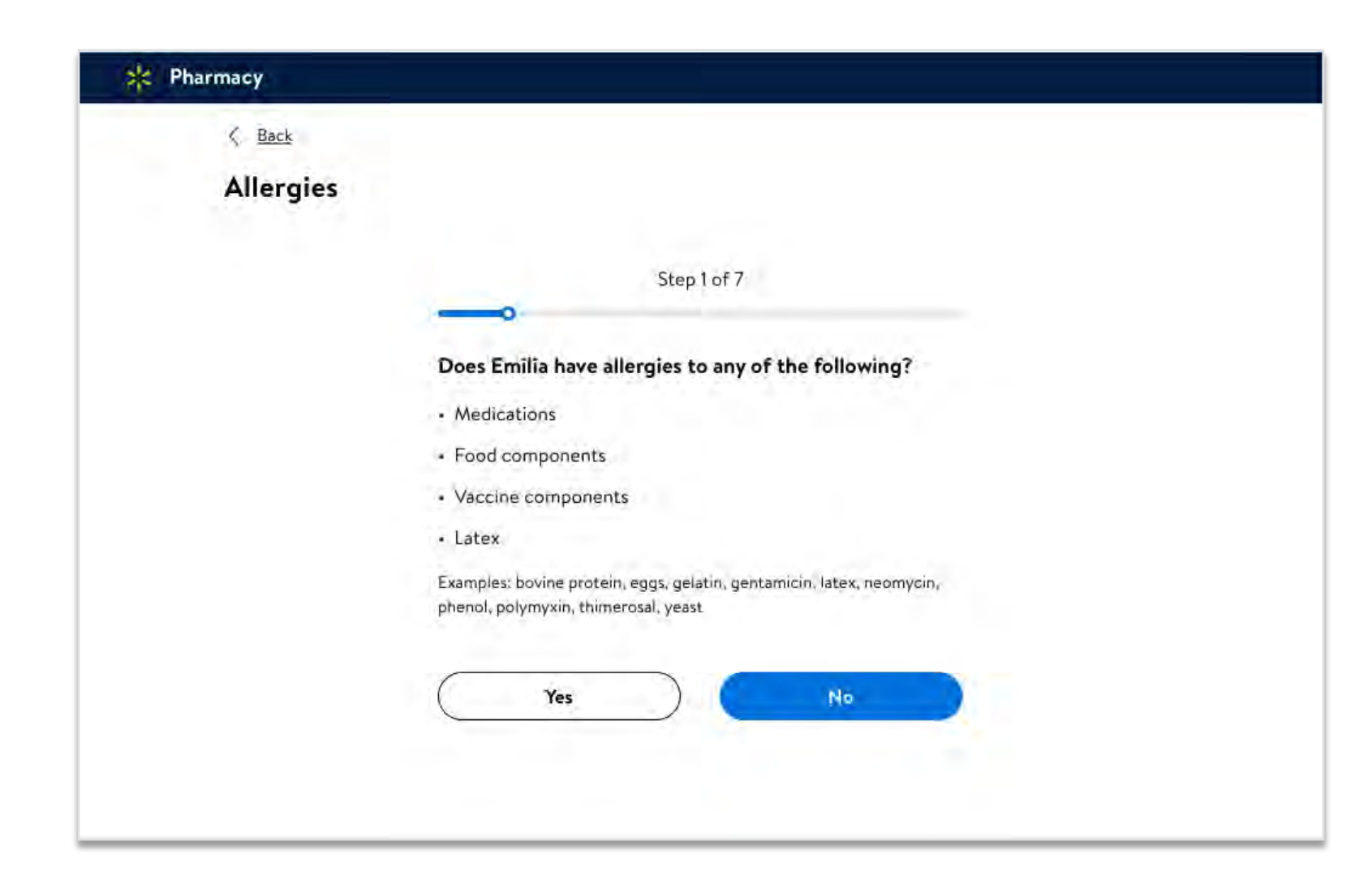

# Scheduling an appointment on Walmart.com

# Customers will complete the digital Patient Questionnaire Consent Form.

# 

Scheduling an appointment on Walmart.com

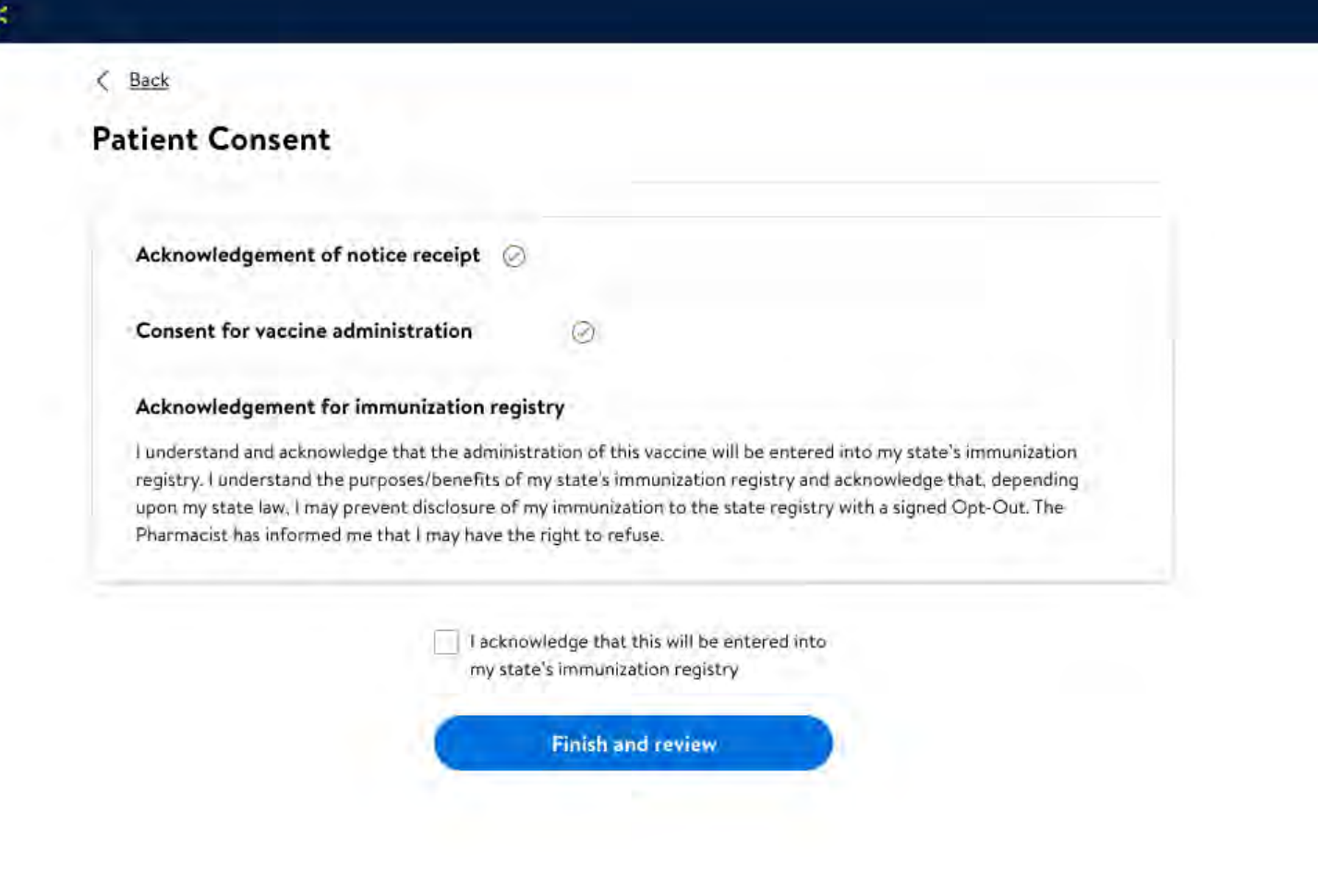

# Customers will select **Book Appointment**.

Scheduling an appointment on Walmart.com

| Your | Appointment                                                          |                |
|------|----------------------------------------------------------------------|----------------|
|      | 11                                                                   |                |
| ធា   | Walmart Supercenter                                                  |                |
|      | III Spring Street                                                    |                |
|      | Bentonville, AR 77007                                                |                |
|      |                                                                      |                |
| Θ    | Wed, Jul 15, 11:00am                                                 | Change         |
|      |                                                                      |                |
| 8    | Patient                                                              |                |
| _    |                                                                      |                |
|      | Emilia Garcia                                                        | Remove         |
|      | COVID-19 Vaccine                                                     |                |
|      | Allergies: Eggs, Latex                                               |                |
|      | Current Health: Cough. Asthma                                        |                |
|      | COVID-19 vaccination will be provid                                  | ed at no cost. |
|      |                                                                      |                |
|      | Current Health: Cough, Asthma<br>COVID-19 vaccination will be provid | ed at no cost. |

#### Walmart 🔀

Customers will receive a Confirmation screen.

|                         | Add to calendar                                                                                                    |
|-------------------------|----------------------------------------------------------------------------------------------------|
| What                    | do I need to bring?                                                                                                    |
| • Pro<br>• You<br>progr | of of your eligibility.<br>Ir insurance card, COVID-19 vaccination will be available at no cost through health insurance and other federal []<br>ams. |
| -                       |                                                                                                    |
| ٦                       | Walmart Supercenter<br>111 Spring Street<br>Bentonville, AR 77007                                                                                     |
| ٢                       | Wed, Jul 15, 11:00am                                                                                                    |
| ප                       | Patient                                                                                                    |
|                         | Emilia Garcia                                                                                                    |
|                         | COVID-19 Vaccine                                                                                                    |
|                         | Allergies: Eggs. Latex<br>Current Health: Cough. Astlima                                                                                              |
|                         | PROLETE LIPPROTE CRARKED TOOLION                                                                                                    |

Customers can add their appointment information to their Google, Outlook, iCal, or Yahoo calendar.

| Event Title | COVID-19 Vaccination - Walmart Pharmacy                                                                |
|-------------|----------------------------------------------------------------------------------------------------|
| Date        | Jun 27, 2020                                                                                           |
| Time        | 10:20am - 10:40am                                                                                      |
| Location    | Walmart Supercenter, 111 Yale St, Houston, TX 77007                                                    |
| Notes       | When you arrive, check in at the pharmacy counter for your appointment.                                |
|             | Please bring proof of your eligibility and your insurance card.                                        |
|             | COVID-19 vaccination will be available at no cost through health insurance and other federal programs. |
|             |                                                                                                    |

Customers will receive automated 2nd dose appointment reminders via SMS Alerts.

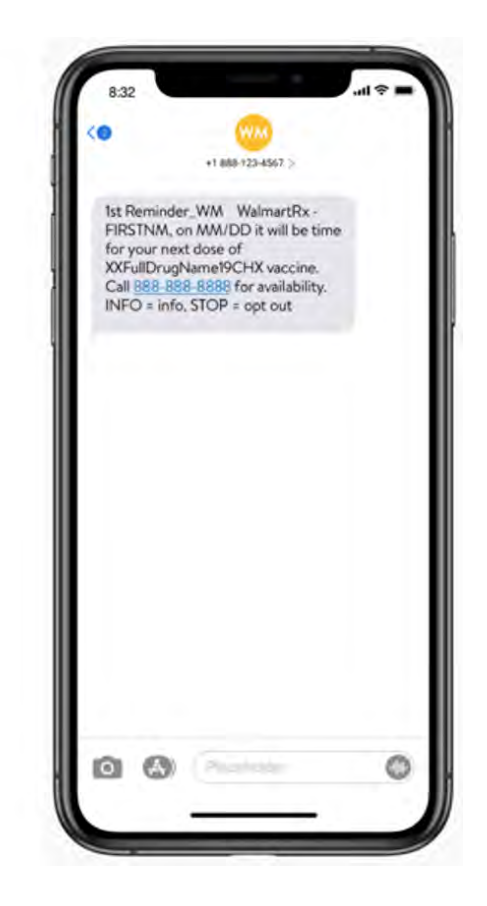

#### Walmart 📩

# Walmart SHealt

# Walmart > <

# COVID-19 Vaccination Customer Scheduler

User Guide for Customer Experience